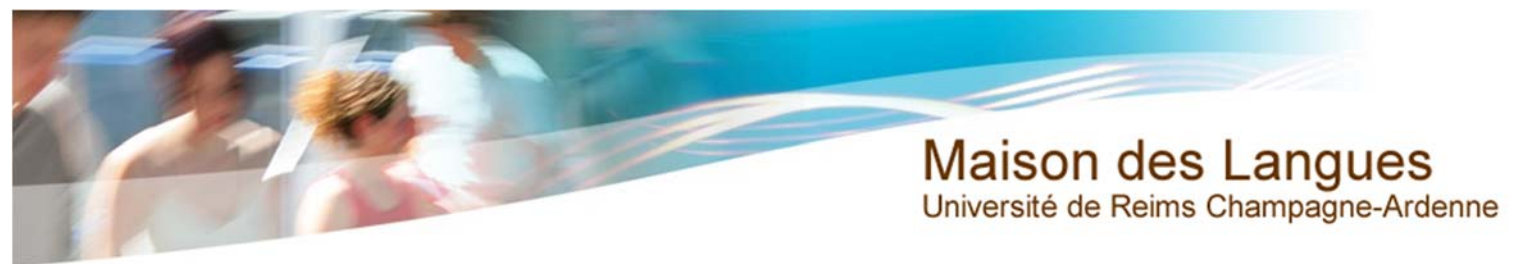

#### Inscription au TOEIC

1. L'inscription au TOEIC se fait à partir de votre Bureau Virtuel

| UNIVERSITÉ<br>DE REIMS<br>CHAMPAGNE-ARDENNE<br>Accueil Annuaire Aide             | an virtuel<br>Universite de reims<br>Champagne-ardenne                                             | Se connecter |
|----------------------------------------------------------------------------------|----------------------------------------------------------------------------------------------------|--------------|
| Entrez votre identifiant<br>et mot de passe URCA                                 | Service Central d'Authentification                                                                 |              |
| Cliquez ici si vous vous<br>connectez pour la première<br>fois au bureau virtuel | Première connexion des étudiants de l'université Première connexion des personnels de l'université |              |

2. Dans l'onglet scolarité, cliquez sur Réinscription puis Pour vous réinscrire, cliquez ici

| UNIVE<br>DE RI<br>CHAMPAGNE | D<br>RSITÉ<br>EIMS<br>-Ardenne | bu            | rea          | U VI          | Hue<br>umerique de | L<br>travaít                  |                                                                                          |                                                                                                    |                                                                                                    |
|-----------------------------|--------------------------------|---------------|--------------|---------------|--------------------|-------------------------------|------------------------------------------------------------------------------------------|----------------------------------------------------------------------------------------------------|----------------------------------------------------------------------------------------------------|
| Actualités                  | Intranet                       | Scolarité     | Mes cours    | Bibliothèque  | Messagerie         | Docum                         |                                                                                          |                                                                                                    |                                                                                                    |
| Assistance                  |                                | Réinscription | ns 2013-2014 |               | Scol               | arité                         | Mes cours                                                                                | Bibliothèque                                                                                                  | Messageri                                                                                                    |
|                             |                                | Inscriptions  | pédago is    |               | -                  |                               |                                                                                          |                                                                                                    | a second second s |
| Information                 | s générales é                  | Mon dossier   |              |               | 4                  |                               |                                                                                          |                                                                                                    |                                                                                                    |
| Participez<br>Dans le ca    | à l'enquête d                  | Mes UE trans  | sversal      | orat au       |                    |                               |                                                                                          |                                                                                                    |                                                                                                    |
| sein du Lat                 | poratoire C2                   | Certificat de | scolari      | la<br>sollici |                    | Réi                           | nscriptions 2                                                                            | 013-2014                                                                                                    |                                                                                                    |
| votre parti                 | cipation à ur                  | questionnaire | complé       |               | 2013               | La ci<br>ven<br>et du<br>jeuc | ampagne de re<br>dredi 5 juille<br>di 22 août (09<br><u>Pour vous r</u><br>(le service i | éinscription 2013-<br>t (09h00) au lun<br>9h00) au lundi 3<br>é <u>inscer , cliquez</u><br>n'est pas sceessib | 2014 est ouve<br>ndi 22 juillet<br>o septembre<br>ici                                                                                                    |

Vous ouvrez alors une nouvelle fenêtre...

Maison des Langues Université de Reims Champagne-Ardenne

3. Cochez la case TOEIC

# Pour voire avenir choisissez l'URCA réinscriptions

|                           |            | sité de Reims Champagne-Ardenne                          | NO (hudianta) | Année universitaire |
|---------------------------|------------|----------------------------------------------------------|---------------|---------------------|
| Choix de<br>l'inscription |            | Prenom :                                                 | N° etudiant : | Ne(e) Ie :          |
| Proite à annue            | Vos i      | nscriptions validées :                                   |               | 0                   |
| Uroits a payer            |            | ASTER SCIENCES DES MATERIAUX ET NOUVELLES<br>NOLOGIES 2A |               |                     |
| Récapitulatif             | S          |                                                          |               |                     |
| *                         | Vosi       | nscriptions complémentaires :                            |               | 0                   |
| Paiement                  | <b>→</b> Г | DEIC                                                     |               |                     |
| Fin de l'inscription      |            | 2I - NIVEAU 1                                            |               |                     |
|                           | ×          |                                                          |               |                     |
|                           | ō          |                                                          | Continuer     |                     |

4. Sur l'écran suivant, cliquez sur Continuer

## Pour voire avenir choisissez l'URCA réinscriptions

| Choix de<br>l'inscription             | TION | Université de Reims<br>Nom :        | Champagne-Ardenne<br>Prénom :  | Nº étudiant :        | Année universitaire<br>Né(e) le : | ?<br>Aide |
|---------------------------------------|------|-------------------------------------|--------------------------------|----------------------|-----------------------------------|-----------|
| Proite à nouve                        | ₽    | Vos inscriptions                    | validées :                     |                      |                                   | 0         |
| v v v v v v v v v v v v v v v v v v v | R    | MASTER SCIENCES<br>NOUVELLES TECHNO | DES MATERIAUX ET<br>DLOGIES 2A |                      |                                   |           |
| Récapitulatif                         | Š    |                                     |                                |                      |                                   |           |
| *                                     | Z    | Vous avez choisi                    | les inscriptions complém       | entaires suivantes : |                                   | 0         |
| Paiement                              | 5    | TOEIC                               |                                |                      |                                   |           |
| Fin de l'inscription                  | B    | Recommencer                         |                                | Continuer            |                                   |           |

5. Sur l'écran suivant, cliquez sur Continuer

-

## Pour voire avenir choisissez l'URCA réinscriptions

|                        | $\sim$ | Université de Reir | ms Champagne-Ardenne                         |                                | Année universitaire |              |
|------------------------|--------|--------------------|----------------------------------------------|--------------------------------|---------------------|--------------|
|                        |        | Nom :              | Prénom :                                     | N° étudiant :                  | Né(e) le :          |              |
| Choix de l'inscription | щ      |                    |                                              |                                |                     | $\mathbf{O}$ |
| <b>V</b>               | $\sim$ |                    |                                              |                                |                     | Aide         |
| Droits à naver         | A      | <b></b>            |                                              |                                |                     | 7100         |
|                        | 0      | Montants des d     | lroits à payer (en euros) <mark>atten</mark> | tion votre inscription n'est p | as terminée :       | Θ            |
| Y                      | 4      | DROIT SPECIFIQ     | UE                                           |                                |                     |              |
| Recapitulatif          | S      | Total dû à l'éta   | blissement :                                 |                                |                     |              |
| Y                      |        |                    |                                              | Détail des droits              |                     |              |
| Paiement<br>V          | ROI    |                    |                                              | continuer                      |                     |              |
| Fin de l'inscription   | ō      |                    |                                              |                                |                     |              |

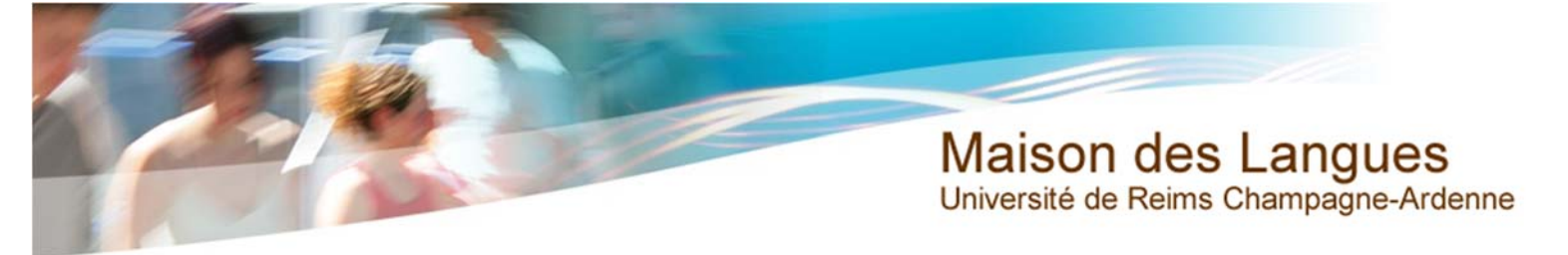

6. Sur l'écran suivant, vous pouvez choisir d'imprimer cet écran. puis cliquez sur **Continuer** 

### Pour voire avenir choisissez l'URCA réinscriptions

|                        | Université de Re<br>Nom : | ims Champagne-Ardenne<br>Prénom :       | N° étudiant :        | Année universitaire<br>Né(e) le : |
|------------------------|---------------------------|-----------------------------------------|----------------------|-----------------------------------|
| Choix de l'inscription | Vous avez choisi :a       | ttention votre inscription n'est pas te | rminée)              | ?<br>Aide                         |
| Droits à payer         |                           | ns validées :                           |                      | Û                                 |
| Récapitulatif          | NOUVELLES TEC             | HNOLOGIES 2A                            |                      |                                   |
| Paiement               | Vous avez cho             | visi les inscriptions complém           | entaires suivantes : | Û                                 |
| Fin de l'inscription   |                           |                                         |                      |                                   |
|                        | Montants droi             | t <u>s à payer (en euros)</u><br>QUE    |                      | Û                                 |
|                        | Total dù á l'éta<br>:     | ablissement                             |                      |                                   |
|                        |                           | Continuer                               | Imprimer au format 🔍 | ntml 🔘 pdf                        |

7. Sur l'écran suivant, choisissez votre moyen de paiement. puis cliquez sur **Continuer** 

# Pour votre avenir <u>choisissez l'URCA</u> réinscriptions

| Choix de l'inscription | MENT | Université de Reims (<br>Nom : | Champagne-Ardenne<br>Prénom : I | Nº étudiant :  | Année universitaire<br>Né(e) le : | ?<br>Aide |
|------------------------|------|--------------------------------|---------------------------------|----------------|-----------------------------------|-----------|
| Droits à payer         | ш    | Choisissez votre n             | node de paier ent :             | uc             |                                   | 0         |
| Récapitulatif          | PAI  | Paiement différé               | K                               | Carte bancaire |                                   |           |
| *                      |      | Paiement imméd                 | at par carte bancaire 🦰         |                |                                   |           |
| Paiement               |      |                                |                                 | Continuer      |                                   |           |

8. Si vous avez sélectionné le paiement par carte bancaire, entrez votre **adresse mail** puis cliquez sur **Continuer** 

# Pour voire avenir choisissez l'URCA réinscriptions

|                        | 5   | Université de Reims Cham<br>Nom : | pagne-Ardenne<br>Prénom : | N° étudiant :                 | Année universitaire<br>Né(e) le : |           |
|------------------------|-----|-----------------------------------|---------------------------|-------------------------------|-----------------------------------|-----------|
| Choix de l'inscription | MEN |                                   |                           |                               |                                   | ?<br>Aide |
| Droits à payer         | ш   | Cliquer ici pour envoi d          | de la confirmation du     | paiement par carte bancaire : |                                   | 0         |
| Récapitulatif          | A   | Adresse électronique :            |                           | jeanne.dupont@univ-reims.f    | r                                 |           |
| Paiement               |     |                                   | _                         | Continuer                     |                                   |           |

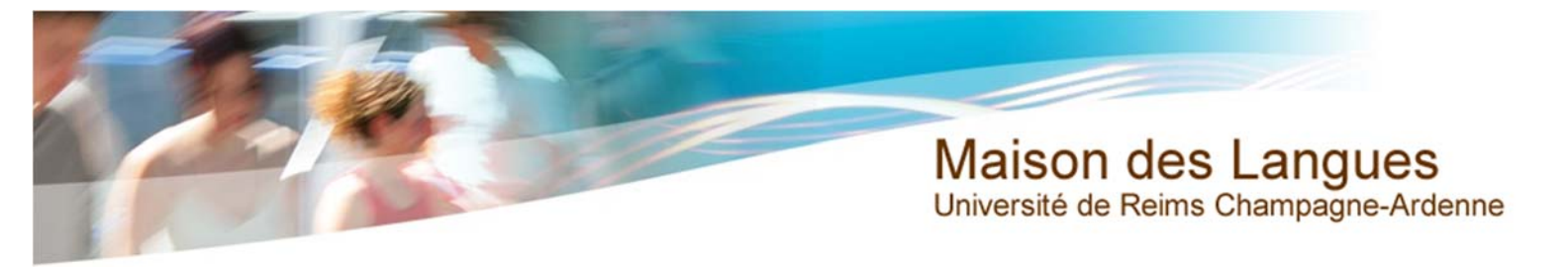

9. Entrez vos information de carte bancaire, puis cliquez sur **Valider** 

|                                               | UNIVERSITÉ<br>DE REIMS<br>CHAMPAGNE-ARDENNE                                                                                                    |                                        |
|-----------------------------------------------|----------------------------------------------------------------------------------------------------|----------------------------------------|
| 3 de<br>E E E E E E E E E E E E E E E E E E E | Paiement de<br>52.0<br>R<br>UNIV-REIMS.FR<br>Date de fin de validité (MM/AA)<br>Cryptogramme visuel :<br>emiers chiffres au dos de la carte (?)<br>Cryptogramme visuel :<br>emiers chiffres au dos de la carte (?)<br>emiers chiffres au dos de la carte (?)<br>emiers chiffres au dos de la carte (?)<br>em | 13/11/2013<br>13/11/2013<br>13/11/2013 |

10. Si vous avez sélectionné le paiement différé par chèque cliquez sur **Confirmer votre inscription** 

# Pour voire avenir choisissez l'URCA réinscriptions -

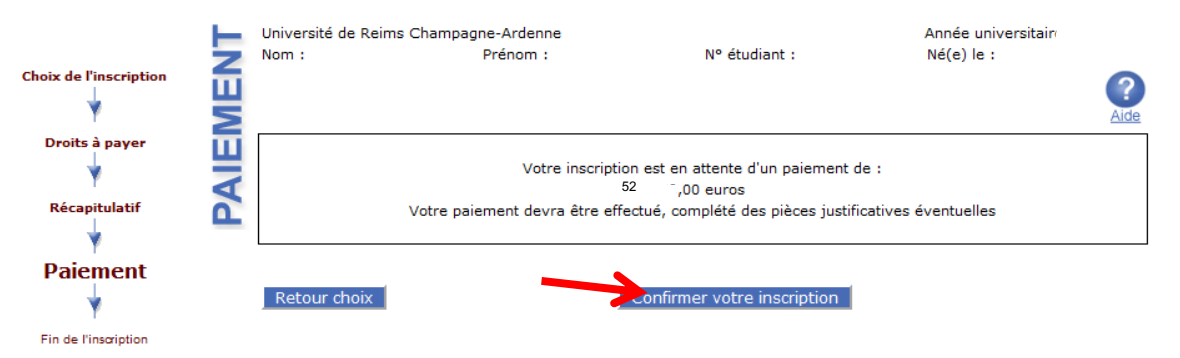

Insérer du texte

Maison des Langues Université de Reims Champagne-Ardenne

11. Si vous avez sélectionné le paiement différé par chèque cliquez sur Confirmer votre inscription

## Pour voire avenir choisissez l'URCA réinscriptions a

|                        | Université de Rei                                          | ms Champagne-Ardenne<br>Brénom i                                                                                                    | NR ótudiant i                          | Année universitaire . |  |  |
|------------------------|------------------------------------------------------------|----------------------------------------------------------------------------------------------------|----------------------------------------|-----------------------|--|--|
| Choix de l'inscription | Votre demar                                                | rrenom :<br>nde d'inscription complén<br>univers                                                                                                    | nentaire a bien été prise en<br>itaire | compte pour l'année   |  |  |
| *                      | Informations of                                            | complémentaires :                                                                                                    |                                        | Ø                     |  |  |
| Récapitulatif          |                                                            | bellé à l'ordre <sub>.</sub> de L'Agent Comp                                                                                                    | table de l'URCA                        |                       |  |  |
| Fin de l'inscription   | A l'attentio<br>CEREL-Ma<br>Campus N<br>Bătiment<br>BP1039 | Envoi de votre chèque à l'adresse suivante :<br>A l'attention de Madame SIMONDIN SAINTE-MARIE<br>CEREL-Maison des Langues<br>Campus Moulin de la Housse<br>Bâtiment Ster<br>BP1039 |                                        |                       |  |  |
|                        | 51687 RE                                                   | IMS Cedex 2                                                                                                    |                                        |                       |  |  |
|                        | <b>≤</b>                                                   | Impr                                                                                                    | mer au format 🔍 html 🔍 pdf             |                       |  |  |
|                        | Message de co                                              | onfirmation :                                                                                                    |                                        | 0                     |  |  |
|                        | Adresse électron<br>de confirmation :                      | ique pour envoi du message                                                                                                    |                                        |                       |  |  |
|                        | Veuillez confirme                                          | er votre adresse :                                                                                                    |                                        |                       |  |  |
|                        |                                                            | Term                                                                                                    | iner inscription administrative        |                       |  |  |